MSP430 仿真器的使用说明:

**适用型号:**支持除 MSP430F20XX 系列外所有 flash 系列430单片机。 **功能:**MSP430 JTAG 仿真器可通过目标板或用户板对 MSP430 FLASH 全系列的单片机芯片进行嵌入系统的设计开发、下载调试等在线仿真 功能。

**适用型号:** 支持除 MSP430F20XX 系列外所有 flash 系列430单片机。 **功能:**MSP430 JTAG 仿真器可通过目标板或用户板对 MSP430 FLASH 全系列的单片机芯片进行嵌入系统的设计开发、下载调试等在线仿真 功能。

## 特点:

1. 对 MSP430 FLASH 全系列单片机进行编程和在线仿真;

 完全兼容德州仪器原厂 FET (Flash Emulation Tool)系列的 MSP430开发工具;

 采用 TI 官方标准14芯 MSP430JTAG 接口(可替代官方 JTAG下载 线)。;

4. 支持 IAR430、AQ430、HI-TECH、GCC 以及 TI 一些第三方编译器 集成开发环境下的实时仿真、调试、单步执行、断点设置、存储器内 容查看修改等;

6.体积小巧,适于便携

7.下载程序或仿真的时候必须使用 USB 的电源作为开发板的电源

## JTAG 仿真器接口图

JTAG接口接线图 TDO 1 0 2 VCC 0 TDI 3 0 0 4 NC TIS 5 0 0 6 NC TCK 7 O 0 8 TEST GND 9 10 NC 0 0 RST 11 0 0 12 NC NC 13 0 14 NC О Dgq5dgq5.51.com

仿真器的电路图:(TI标准电路)

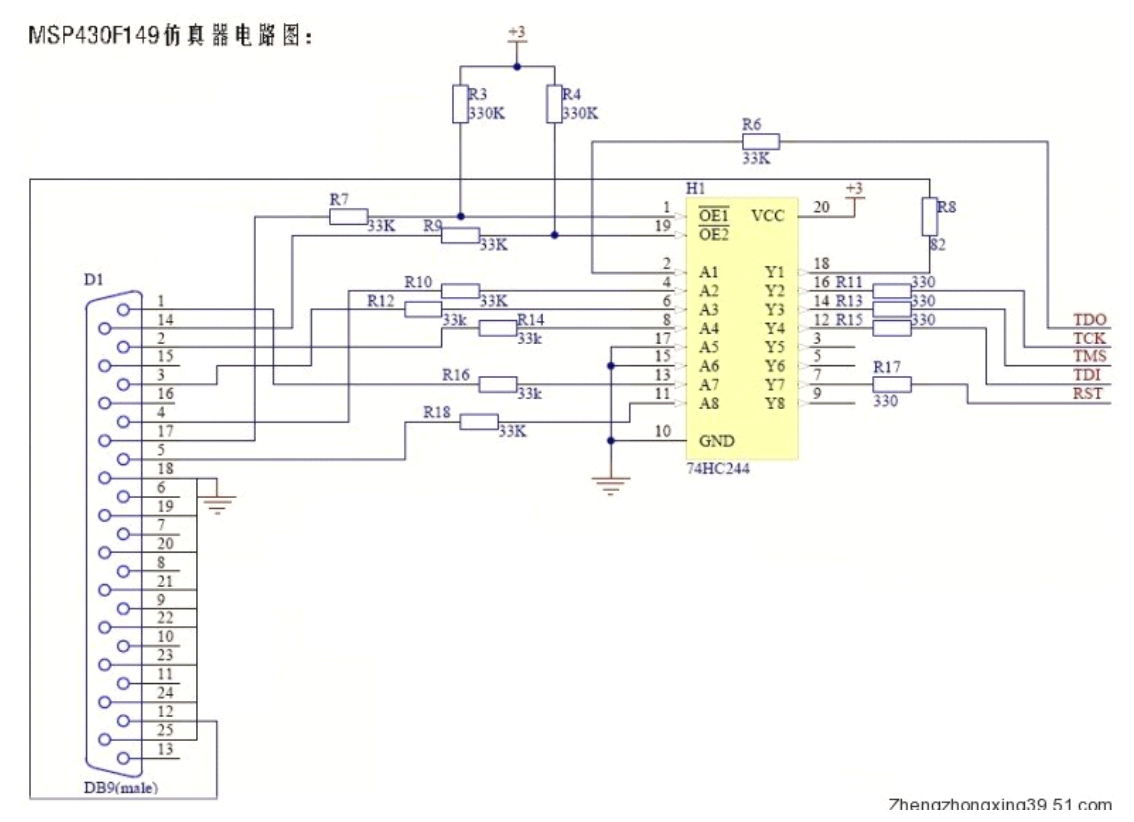

为了布板的方便,本仿真器的电路在选用74HC244的管脚时和本电路 存在差异,但不影响任何功能。

IRA软件上有三个地方需要设置,没设置好下载不了程序。设置如下:

代码编译好后,在工作空间里面可以看到我们保存的项目的名称,用鼠标在项目的根目录上点击右键。并选择 option。

| X LAR Embedded    | Vorkbench IDE                                 |                                    |                   |
|-------------------|-----------------------------------------------|------------------------------------|-------------------|
| File Edit View Fr | oject <u>T</u> ools <u>Y</u> indow <u>H</u> e | dp                                 |                   |
| 🗅 🖨 🖬 🕼           | X BB NON                                      |                                    | n 🛬 🖾 🖝 🐢 👜 📴 👯   |
| Workspace         | × test.c                                      |                                    | 1.0               |
| Debug             | - #includ                                     | de <msp430x11x1.h></msp430x11x1.h> |                   |
| Files             | 2 Bi                                          |                                    | IN6-2-28 17:02:00 |
| 🗆 🗈 test - Debu   | Options                                       | Administrator                      | 选项。               |
| 🕀 🗎 test.c        | Haka                                          | - 对项目进行设置,注意                       | 鼠标在项目的根, watchdog |
|                   | Compile                                       | = 目录上点右键                           | 1/ Sot P1.0 to or |
|                   | Rebuild All                                   |                                    |                   |
|                   | Clean                                         | (1)                                |                   |
|                   | Stop Build                                    | atile unsigned int $i$ ;           |                   |
|                   | <u>A</u> dd ►                                 | JT ^= 0x01;                        | // Toggle P1.0 us |
|                   | lemoye                                        |                                    |                   |
|                   | Source Code Control 🕨                         | - 50000; // Dela                   | // Delay          |
|                   | File <u>P</u> roperties                       | Le (1 != 0);                       |                   |
|                   | S <u>et</u> as Active                         |                                    |                   |
|                   |                                               |                                    |                   |
|                   |                                               |                                    |                   |

执行完后显示的页面如下:

## 设置1: 在Device里选择开发板的目标芯片

| Options for node                                                                                                    | e "df ds"                                                                                                    |                                                                                                    |
|----------------------------------------------------------------------------------------------------|----------------------------------------------------------------------------------------------------|----------------------------------------------------------------------------------------------------|
| Category:<br>General Options<br>C/C++ compiler<br>Assembler<br>Custom Build<br>Build Actions<br>Linker<br>Debugger<br>Simulator<br>FET Debugger | Target Output Library Configuration<br>Device<br>MSP430F149<br>Floating-point<br>Size of type<br>© 32 bits<br>© 64 bits | h Library Options Si◀▶<br>Position-independent cod<br>Hardware multiplier<br>Assembler- <u>o</u> nly project |
|                                                                                                    |                                                                                                    | OK Cancel                                                                                                    |

设置2: 单击 Category 中的 Debugger 中的 Driver,选择 FET Debugger.

| General Options<br>C/C++ compiler<br>Assembler<br>Custom Build<br>Build Actions<br>Linker<br>Debugger<br>Simulator<br>FET Debugger | Factory Settings   Setup Extra Options Plugins   Imain Imain   Setup macros Imain   Use macro file Imain   Device description file Imain   Imain Imain |
|----------------------------------------------------------------------------------------------------|----------------------------------------------------------------------------------------------------|
|----------------------------------------------------------------------------------------------------|----------------------------------------------------------------------------------------------------|

设置3: 单击Category 中的Debugger 中的FET Debugger中的

Connection,选择Texas Instrument LPT-IF.

| Options for node                                                                                                    | "dfds"                                                                                                    |     |
|----------------------------------------------------------------------------------------------------|----------------------------------------------------------------------------------------------------|-----|
| Category:<br>General Options<br>C/C++ compiler<br>Assembler<br>Custom Build<br>Build Actions<br>Linker<br>Debugger<br>Simulator<br>FET Debugger | Factory Setti<br>Setup Download Breakpoints<br>Connection<br>Fexas Instrument LPT-I Automatic<br>Parallel por T<br>Iarget VCC (in 3.0<br>Attach to running target<br>Disable memory gache<br>Debug protocol<br>Qverride default<br>C Spy-Bi-Wire<br>C 4-Wire JTAG | ngs |
|                                                                                                    | OK Cano                                                                                                    | ;el |

11、 用鼠标左键单击菜单中的 Debug 按扭,即可把程序下载 到单片机里面。

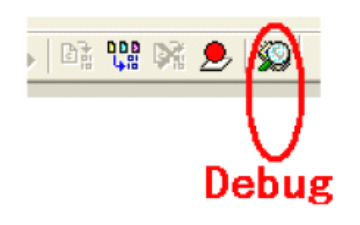

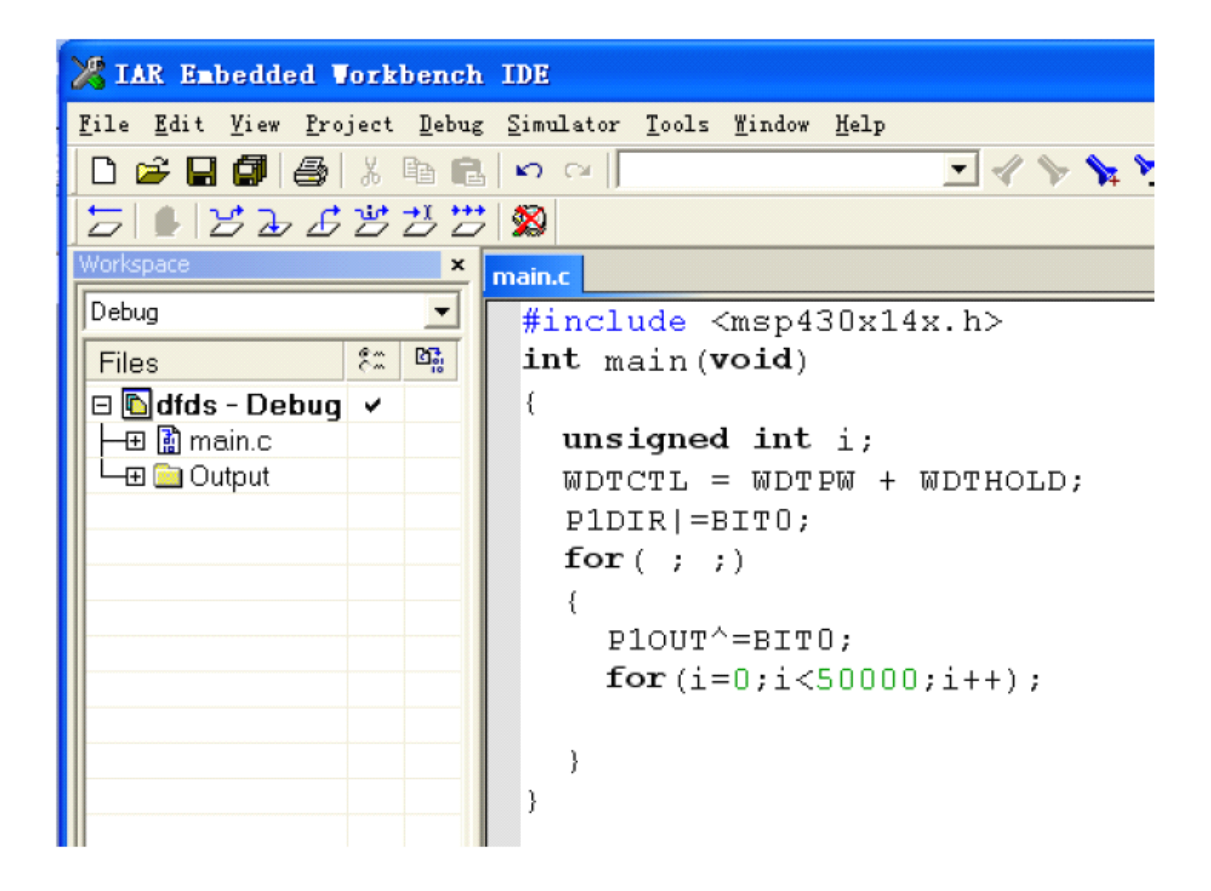

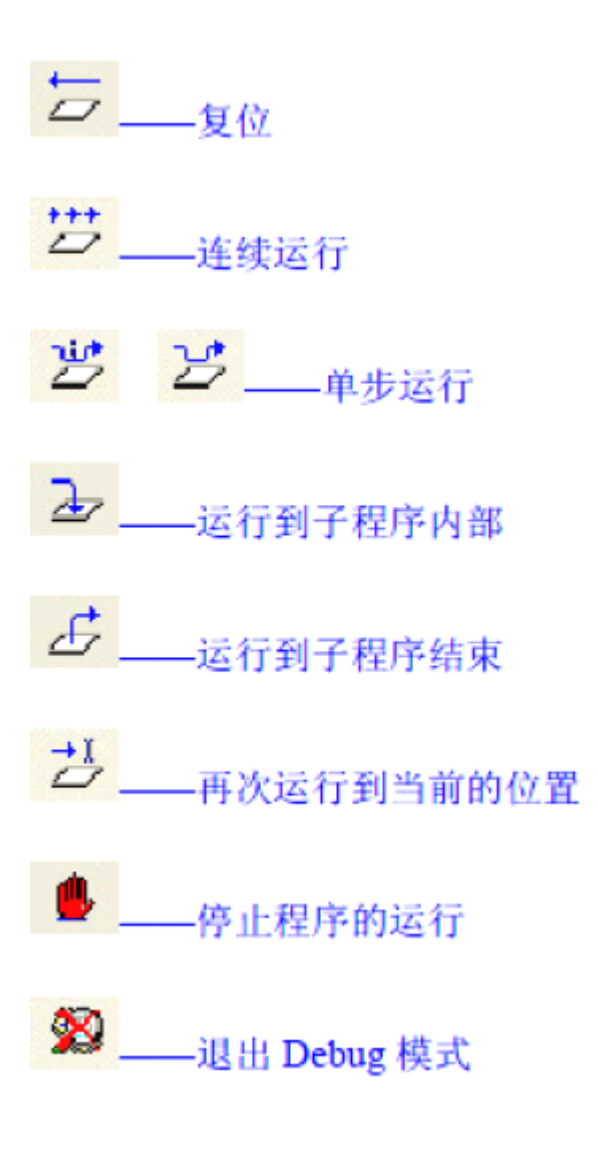